## **ETABLISSEMENT DE VOTRE INVENTAIRE AU 01/01/2023**

### **SANS CONTROLE!**

- 1. Faites une réorganisation avec compression
- 2. Faites un backup
- 3. Documents à clôturer

Veillez à ce que les documents suivants soient clôturés :

Dans " GESTIONS / VENTES HORS TVA"

- Notes d'envoi
- Bons de retour client
- > Réservations avec prélèvement sur le stock existant

#### Dans " GESTIONS / ACHATS"

- Bons de Livraison
- > Bons de retour fournisseur

Dans " GESTIONS / MOUVEMENTS"

Mises en fabrication

Nous vous conseillons de <u>clôturer les documents ci-dessus</u> afin de ne pas avoir de divergence entre « DISPONIBLE » et « INVENTAIRE »

#### 4. Création automatique d'une écriture d'inventaire au 01/01/2023

Il est conseillé de faire <u>une</u> écriture par **"localisation de stock**" et cela afin de bien distinguer les données d'une localisation de stock par rapport à une autre.

Généralement un stock correspond à un compte 3XXXXX du plan comptable.

Dans "STATISTIQUES / INVENTAIRE / CALCUL" complétez les zones suivantes

- La localisation de stock
- Votre code du journal d'inventaire
- > Type: inventaire
- Date du 01/01/2023
- > Avec écriture
- Avec stock nul
- Avec recalcul
- Avec valorisation (au choix)

| 🔄 Calcul de l'inventair | e            |     |            |                      |
|-------------------------|--------------|-----|------------|----------------------|
| Gamme/Art               |              |     |            |                      |
| De                      | 1            |     |            |                      |
| Libellé                 | ·            |     |            |                      |
| L .                     |              |     |            |                      |
| a                       |              |     |            | =                    |
| Libellé                 | ]            |     |            |                      |
|                         |              |     |            |                      |
| Stock                   | Emplacement  |     | Lategorie  | Journal              |
| De ABI                  | 0            | =   | De         |                      |
| à ABI                   | 0            | -   | à          | ZZZ                  |
|                         |              |     |            |                      |
| Inventaire              | 🦱 Disponible |     | A la date  | 01/01/2023           |
|                         |              |     |            |                      |
| Ecriture                | <b>O</b> :   | New | ⊂Va        | lorisation           |
| Correction              | i Oui        | Non |            | Non                  |
| Global                  | i Oui        | Non |            | FIED                 |
| Historique              | i Oui        | Non | 0          | Prix d'achat         |
| Stock nul               | ) Oui        | Non | 0          | Prix d'achat article |
| Dépréciation            | © 0ui        | Non |            |                      |
| Recalcul                | () Oui       | Non | 💮 Remise à | zéro                 |
|                         | -            | -   | -          | V X 🗉                |
|                         |              |     |            |                      |
| Calcul de l'inventaire  |              |     |            |                      |

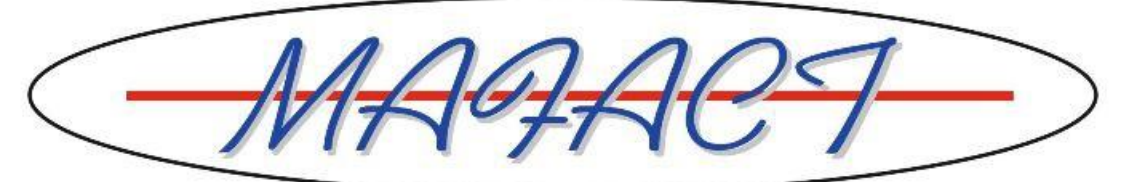

### 5. Modification de l'écriture automatique générée ci-dessus

Dans "GESTIONS / MOUVEMENTS", choisissez le journal d'INVENTAIRE préalablement désigné (INV : dans le printscreen ci-dessus).

Modifiez l'écriture en y changeant éventuellement les quantités et/ou les prix.

| 👫 Gestion des docum                     | nents de mouvements div            | ers                                  |                                                                                  |                                        |          |
|-----------------------------------------|------------------------------------|--------------------------------------|----------------------------------------------------------------------------------|----------------------------------------|----------|
| I I I II                                | 🔥 🕂 🌒 🤞                            |                                      | a 🗰 🗶 🖬 🔳                                                                        | ?                                      |          |
| Documents Contenu                       | Mémo Payements Tot                 | aux Intrastat Char                   | nps libres Fichiers Tiers                                                        |                                        |          |
| Numéro IN                               | V 2011000001                       | Période                              | 01/2023 Tiers                                                                    |                                        |          |
| Barcode                                 |                                    |                                      | Stock/emplacemen                                                                 | t                                      | = 1.2    |
| Article                                 | 7                                  |                                      | - 1,2 ~ 🗆 Ve                                                                     | ns                                     |          |
| Libellé                                 | [ / ]=                             |                                      |                                                                                  | Disponible                             | 0.0000   |
| Commandé                                | Livré                              | Poids                                | Longueur                                                                         | Surface                                | Volume   |
| 0.0000                                  | 0.00                               | 00                                   | 0.0000 0.0000                                                                    | 0.0000 [+]                             | 0.0000   |
| Prix unitaire                           | Remise(s)                          | Total                                | axes                                                                             | Prix Net                               | Code Tva |
| 0.000000                                | 0.00 0.00                          | 0.00                                 | 0.000000 Autres Taxes                                                            | 0.00                                   |          |
| Article                                 | Commandé                           | Livré                                | Libellé                                                                          |                                        | · X      |
| IMPENCRE<br>IMPPROJECTEUR<br>IMPRIMANTE | 0.0000 7.0000 0.0000 1.0000 0.0000 | 0.0000<br>7.0000<br>0.0000<br>1.0000 | ENCRES DIVERS POUR IMPRIN<br>VIDEO PROJECTEUR PHILIPS (<br>IMPRIMANTE<br>CCANNED | MANTES HP CANON QMS<br>DU AUTRE MARQUE | Ē        |

#### 6. Recalcul des fiches

Cette opération est **OBLIGATOIRE car les écritures (ajout, modification, effacement,...) dans un journal <u>d'INVENTAIRE</u> ne mouvementent pas l'onglet STOCK de la fiche ARTICLE. Dans "STATISTIQUES / INVENTAIRE / CALCUL" complétez les zones suivantes** 

- > Toutes localisations de stock confondues
- > Type: disponible
- Date du 31/12/2999
- Avec correction
- Avec historique
- Avec stock nul
- Avec recalcul
- Sans valorisation

| 🚍 Calcul de l'inve                                                                                             | ntaire          |             |                       |                                                                                                    |           |                    |
|----------------------------------------------------------------------------------------------------|-----------------|-------------|-----------------------|----------------------------------------------------------------------------------------------------|-----------|--------------------|
| Gamme/Art                                                                                                    |                 |             |                       |                                                                                                    |           |                    |
| De                                                                                                    |                 | 17          |                       |                                                                                                    |           |                    |
| Libellé                                                                                                    |                 |             |                       |                                                                                                    |           |                    |
| à                                                                                                    |                 | 777.1777    |                       | 777772                                                                                                    |           |                    |
| Libellé                                                                                                    |                 | L           |                       |                                                                                                    |           |                    |
|                                                                                                    |                 |             |                       |                                                                                                    |           |                    |
| Stock                                                                                                    |                 | Employement |                       | - Catégorie -                                                                                                   |           | Journal            |
| De                                                                                                    |                 |             |                       | De                                                                                                    |           |                    |
| à                                                                                                    | 777             |             |                       | à                                                                                                    |           |                    |
|                                                                                                    |                 |             |                       |                                                                                                    |           |                    |
|                                                                                                    |                 |             |                       | Alad                                                                                                    | late      | 31/12/2099         |
| 🔘 Inventa                                                                                                    | aire            | Oisponible  |                       |                                                                                                    |           |                    |
| <b>F</b> 3                                                                                                    |                 |             |                       |                                                                                                    | - Valari  |                    |
| Ecriture                                                                                                    |                 | 🔘 Oui       | 💿 Non                 |                                                                                                    | Valui     | sauori             |
| Correction                                                                                                    |                 | 💿 Oui       | 💿 Non                 |                                                                                                    | 🔘 No      | on                 |
| Global                                                                                                    |                 | 💿 Oui       | 💿 Non                 |                                                                                                    | 🔘 FI      | FO                 |
| Historique                                                                                                    |                 | 💿 Oui       | 🔘 Non                 |                                                                                                    | 🔘 Pr      | ix d'achat         |
| Stock nul                                                                                                    |                 | 💿 Oui       | 🔘 Non                 |                                                                                                    | 🔘 Pr      | ix d'achat article |
| Dépréciation                                                                                                   |                 | 💿 Oui       | 💿 Non                 |                                                                                                    |           |                    |
| Recalcul                                                                                                    |                 | 💿 Oui       | 🔘 Non                 | 💿 Remi                                                                                                    | ise à zéi | ro                 |
|                                                                                                    |                 |             |                       |                                                                                                    |           | 🖌 🗶 🔳              |
|                                                                                                    |                 |             |                       |                                                                                                    |           | ₩ <b>₩</b> ₩       |
| Calcul de l'inventaire                                                                                         |                 |             |                       |                                                                                                    |           |                    |
| The second second second second second second second second second second second second second second second s | aleanna annais. |             | A DECEMPTOR DECEMPTOR | non social de la contra de la contra de la contra de la contra de la contra de la contra de la contra de la con | 1000      |                    |

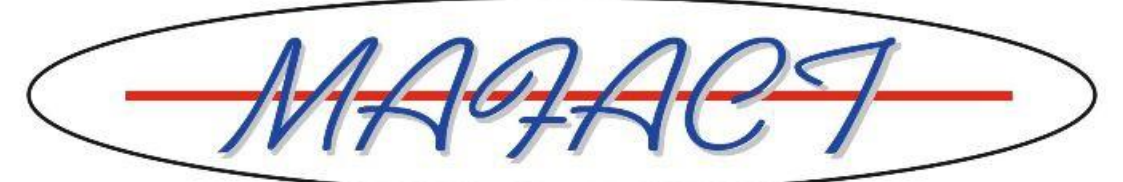

### 7. Mafact: renuméroter les journaux

Le numéro de document de Mafact est composé des 4 chiffres de l'"Année courante", suivi de 6 chiffres basés sur l'info du champ "Pièce".

Ces champs permettent de renuméroter les journaux par "Fichiers\Journaux":

| Signalétique   Encodage     Type   Achats   Code   FDA   TVAC   Clients     Libellé   FACTURES D'ACHAT   VCS   VCS   15   Utilisateur   Période   01/2023   Pièce   1   Compte   Pase de livraiton partielle   Intrastat   Nature   11                                                                                                    |
|----------------------------------------------------------------------------------------------------|
| Signalétique Encodage     Type Achats     Code FDA     TVAC     Clients     Libellé        FACTURES D'ACHAT     VCS   15   Utilisateur   Année courante   2023   Période   01/2023   Pièce   1   Compte   Référence associée   Code export   Stock     Intrastat   Nature   11                                                                                                    |
| Type       Achats       DETAIL         Code       FDA       TVAC       Clients         Libellé       FACTURES D'ACHAT       Exelusif         VCS       15       Utilisateur       Exelusif         Année courante       2023       Période       01/2023         Pièce       1       Intrastat         Référence associée       Code export       Régime       19         Stock       Intrastat       Intrastat       Intrastat |
| Code     FDA     TVAC     Clients       Libellé     FACTURES D'ACHAT                                                                                                    |
| Libellé FACTURES D'ACHAT<br>VCS 15 Utilisateur Exclusif<br>Année courante 2023 Période 01/2023 Pièce 1<br>Compte Pas de livraiton partielle Intrastat<br>Référence associée Code export Régime 19<br>Stock = 11 =                                                                                                    |
| VCS     15     Utilisateur     Exclusif       Année courante     2023     Période     01/2023     Pièce     1       Compte     Pae de livraiton partielle     Intrastat       Référence associée     Code export     Régime     19       Stock     Image: Stock     Image: Stock     Image: Stock     Image: Stock                                                                                                    |
| Année courante     2023     Période     01/2023     Pièce     1       Compte     Pas de livraiton partielle     Intrastat       Référence associée     Code export     Régime     19       Stock     =     Nature     11     =                                                                                                    |
| Compte     Pas de livraiton partielle     Intrastat       Référence associée     Code export     Régime     19       Stock     =     Nature     11     =                                                                                                    |
| Référence associée     Code export     Régime     19       Stock     =     Nature     11     =                                                                                                    |
| Stock                                                                                                    |
|                                                                                                    |
|                                                                                                    |
|                                                                                                    |
| Original Copies Pas d'imprimante                                                                                                    |
| Crystal                                                                                                    |
| Ticket                                                                                                    |
|                                                                                                    |
|                                                                                                    |

"Année courante" → L'année et également les 4 premiers chiffres du numéro de document de Mafact <u>Attention:</u>

Tenir compte des éventuelles remarques sur la liaison comptable vers votre logiciel comptable décrites dans l'aide, rubrique "Liaisons comptables".

- "Pièce" **→** 6 chiffres suivants du numéro de document de Mafact
  - → Le numéro y affiché sera attribué au prochain document créé dans ce journal
  - → Ce numéro est ensuite automatiquement incrémenté par Mafact
- "Période" → La période pour le document suivant Mafact
  - → Est adaptée par Mafact lors de l'encodage du premier document dans une nouvelle période
  - ➔ Une modification manuelle, par exemple en "01/2023", vous empêchera d'encoder des documents dans une période antérieure (dans ce journal).
- "VCS" → Si vous y avez introduit un nombre pour activer la gestion d'une communication structurée et que ce nombre fait référence à l'année courante, par exemple "20", il est conseillé d'augmenter ce nombre de 1 pour le faire correspondre à la nouvelle année courante, donc "21" dans cet exemple

Attention! A faire par journal!